### การจ่ายเงินสนับสนุน ในโปรแกรม ProMAPS

#### <u>การจัดเตรียมเอกสาร</u>

🕨 เอกสารเบิกจ่าย

### <u>มาตรฐานและข้อกำหนด</u>

- ใบเบิกที่เบิกจ่ายที่ภาค ต้องเลือกเบิกจาก "บัญชีภาค" แต่ถ้าไม่ใช่ให้เลือกเบิกจาก "บัญชี ส่วนกลาง"
- การบันทึกจ่ายเงิน เมื่อทำการบันทึกข้อมูลการโอนเงินแล้ว ไม่สามารถแก้ไขข้อมูลใดๆของใบเบิกนั้น ได้อีก
- โบเบิกที่จะสามารถนำมาเบิกชดเชยได้ ต้องเป็นการเบิกจาก "บัญชีภาค" เท่านั้น

<u>โครงสร้างการทำงาน</u>

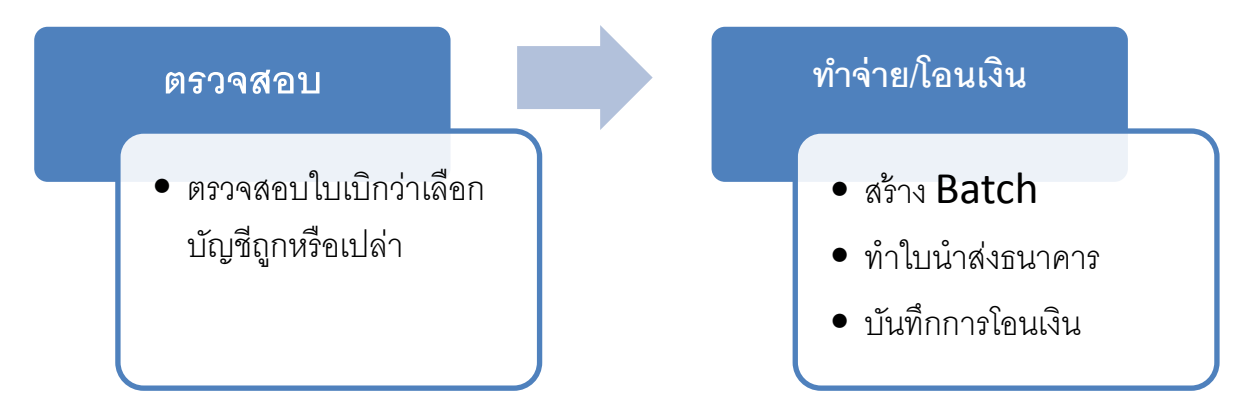

## ขั้นตอนการทำงานของโปรแกรม

1. การตรวจสอบใบเบิก

เมนูการใช้งาน : กล่องงาน

ตัวอย่างรูป

| โดรงการที่สนับสนุน 📀                                                           | Dashboard                                                                                             |                   |                      |                |             |        |  |  |
|--------------------------------------------------------------------------------|----------------------------------------------------------------------------------------------------|-------------------|----------------------|----------------|-------------|--------|--|--|
| 📄 ค้นหาโครงการ                                                                 |                                                                                                    |                   | อยู่ระหว่างดำเนินงาน | โครงการปิดแล้ว | ร่างโครงการ | ^      |  |  |
| โครงการที่ได้รับการสนับสนุน                                                    | **จำนวนโครงการในก                                                                                     | าารดูแลของท่าน    | 2 โครงการ            | 0 โครงการ      |             |        |  |  |
| 🧧 เครงการทดูแล                                                                 |                                                                                                    |                   |                      |                | Ξ           |        |  |  |
| 🔜 มติอนกรรมการโครงการ                                                          | **จำนวนงานในกล่อง                                                                                     | งานคุณมีค้างอยู่  | 3 รายการ             |                |             |        |  |  |
|                                                                                | •                                                                                                    |                   |                      |                |             | Ψ<br>• |  |  |
| การเบิกจ่าย                                                                    |                                                                                                    | เข้าจากเมนูกล่องง | าน                   |                |             |        |  |  |
| <ul> <li>กลองงาน</li> <li>เบ็กชดเชยเงินยืม</li> <li>ห่าว่าย/โอบเงิน</li> </ul> | R01:รายงานราย<br>R01.1 :รายงานร                                                                       | ด้านซ้าย หรือจาก  | ตรง <sub>ย)</sub>    |                |             |        |  |  |
| 🔚 ประวัติการเบิกจ่ายเงิน                                                       | — R01.2 :สรุปภาพร่วมสถานะการเบกจายงบบระมาณ เครงการ<br>— R02:รายงานสรปรายชื่อโครงการที่ได้รับการอนมัติ |                   |                      |                |             |        |  |  |

## <u>ร**ูปที่ 1**</u> แสดงเมนูเข้าใช้งาน

| กล่องงาเ | J      |              |              | •                                                                                                    |                     |                          |                  |        |  |
|----------|--------|--------------|--------------|----------------------------------------------------------------------------------------------------|---------------------|--------------------------|------------------|--------|--|
| No.      | Job.ID | เลขที่บันทึก | วันที่บันทึก | เรื่อง                                                                                                   | จำนวนเงินขอ<br>เบิก | ผู้ส่งข้อความ            | วันที่ส่งข้อความ | สถานะ  |  |
| 1.       | 03316  | สภ.54/3903   | 28/12/2555   | เบิกจ่ายโครงการเสริมสร้างความ<br>เข้มแข็ง จ.พัทลุง                                                       | 804,000.00          | แคตฐริยา ฤทธิ<br>ไพโรจน์ | 11/02/2556       | ACCEPT |  |
| 2.       | 03338  | สภ.54/412    | 31/01/2556   | คำขอเบิกจ่ายโครงการเสริมสร้าง<br>ความเข้มแข็งของขบวนองค์กร<br>ชุมชนจังหวัดสดูล (งวดที่ 1 ครั้ง<br>ที่ 2) | 389,000.00          | แคตฐริยา ฤทธิ<br>ไพโรจน์ | คลิกที่ 칱        | PT     |  |
|          |        |              |              |                                                                                                    |                     |                          | เพื่อดูข้อมู     | ล      |  |

**รูปที่ 2** แสดงข้อมูลรายการใบเบิกที่ยังไม่ทำรายการในกล่องงาน

| ProM/                                         | AF                 | 25                    | Š ,               |                               |                             |                                 |                                    |            |                       |                                |
|-----------------------------------------------|--------------------|-----------------------|-------------------|-------------------------------|-----------------------------|---------------------------------|------------------------------------|------------|-----------------------|--------------------------------|
| Projects Manageme                             | ent An             | d Pay                 | inent :           | oystem                        |                             |                                 |                                    |            |                       |                                |
| lob ID                                        |                    |                       |                   | 3338                          |                             |                                 |                                    |            |                       |                                |
| งาดที่เบิญ <u>ลืองให้ออต้อง</u>               |                    |                       | 1                 | •                             |                             |                                 |                                    |            |                       |                                |
| เลือกโครงการ*                                 |                    |                       | 872000            | 540256                        |                             |                                 |                                    |            |                       |                                |
|                                               |                    |                       |                   | 🔎 โคร                         | งการเสริมส                  | ร้างความเข้มแข็งของขบวนอง       | <mark>เค้กรชมชน</mark> จ์          | ง้หวัดสตล  |                       |                                |
| เรื่อง                                        |                    |                       | คำขอเบิ           | กล่ายโครงก                    | ารเสริมสร้างความเข้มแข็งของ | <u>ุ</u> ขบวนองค์ <i>เ</i>      | ารชุมชนจังห                        | เว้ดสตุล ( | ้งวดที่ 1 ครั้งที่ 2) |                                |
| เลขที่บันทึกเบิกจ่าย                          |                    |                       |                   | สภ.54/4                       | 12                          | วันบันทึกเบิกจ่าย 31/1/255      | 6                                  |            |                       |                                |
| เบิกงบประมาณจาก                               |                    |                       | C                 | บัญชีภา                       | P                           | 🔻 🗹 เบิกชดเชยเงิน               | ปีม                                | ตรวจส      | เอบว่า                | เบิกจาก                        |
| จำนวนเงินรวมที่ขอเบิก                         |                    |                       |                   | 389,000                       | 0.00                        | บาท                             | - \                                | บักเชีร    | าด หรื                | <b>่อเปล่า</b>                 |
| วันที่ส่งคำขอ                                 |                    |                       |                   | 11/2/25                       | 56                          | ผู้ส่งคำขอ cattariya            |                                    | 0.000      | . ITI 1/1 d           |                                |
| เอกสารแนบผลการดำเนิน                          | เงาน(OP            | R)                    |                   |                               |                             | Bro                             | wse                                | (ถ้าไม่    | ให้ให้แ               | ก้ไขแล้ว                       |
|                                               |                    |                       |                   | บัน <i>ท</i> ์                | ์ก                          |                                 |                                    | บับทึก     | )                     |                                |
|                                               |                    |                       |                   |                               |                             |                                 |                                    |            | ,                     |                                |
| รายการที่ขอเบิก                               |                    |                       |                   |                               |                             |                                 |                                    |            |                       |                                |
|                                               |                    | 5.                    | E87200            | 0541633                       | เชื่อมโยงแส<br>ระดับจังหวัด | ละประชุมสภาองค์กรชุมชน<br>กสตูล | ไระชุมสภาองค์กรชุมชน 31/01/<br>ภูล |            |                       | เจ่ายงบสนับสนุน⊨ิ์<br>งวัดสตูล |
|                                               |                    | 6.                    | E87200            | 0540566                       | โครงการเส<br>แหลมสน         | ริ่มสร้างความเข้มแข็งตำบล       | 31/01/                             | 2556 1     | เบ็ก                  | เจ่ายงบสนับสนุน' 🚆             |
|                                               |                    | 7.                    | E87200            | 0540566                       | โครงการเส<br>แหลมสน         | ริมสร้างความเข้มแข็งตำบล        | 31/01/                             | 2556 1     | เบ็ก                  | เจ่ายงบสนับสนุน'               |
|                                               |                    | 8.                    | E87200            | 0540569                       | โครงการเส<br>งู             | ริ่มสร้างความเข้มแข็งตำบลละ     | สร้างความเข้มแข็งตำบลละ 31/01/     |            | เบ็ก                  | เจ่ายงบสนับสนุน'               |
|                                               |                    | 9.                    | E87200            | 0540559                       | โครงการเส<br>ฉลุง           | ร้มสร้างความเข้มแข็งตำบล        | 31/01/                             | 2556 1     | เบ็ก                  | เจ่ายงบสนับสนุน'<br>⊸          |
| •                                             |                    |                       |                   |                               |                             |                                 |                                    |            |                       | •                              |
| เพิ่มรายการ ลบราย                             | ปการ               | F03                   | 3:แบบฟอ           | เร์มจดหมา                     | ายเบิกเงิน                  | F03-1:แนบท้ายจดหม               | ายเบิกเงิน                         |            |                       |                                |
| F05:ใบขออนุมัติเบิก                           | จ่ายเงินส          | งนับสนุ               | นโครงกา           | าร                            |                             |                                 |                                    |            |                       |                                |
| -Y5 -Y                                        |                    |                       |                   |                               |                             |                                 |                                    |            |                       |                                |
| <u>ขอความ เตตอบ</u><br>ข้อความ                |                    |                       |                   |                               |                             |                                 |                                    |            |                       |                                |
|                                               |                    |                       |                   |                               |                             |                                 |                                    |            |                       |                                |
| 6/2/2556 16:02:37<br>รบกวนดำเนินการตามระบ     | From:<br>มบให้ด้วย | catta<br><b>บนะคะ</b> | ariya 1<br>เอกสาร | ro:mont<br><b>ຕັວຈຣິงໄດ</b> ້ | ıra_k<br>ส่งเบิกจ่ายเรื     | ยบร้อยแล้วคะ ขอบคุณคะ           | , r                                |            |                       |                                |
| 6/2/2556 17:08:30<br>เรียนตรวจจ่ายเพื่อโปรดด์ | From:<br>ถ่าเนินคว | monti<br>รค่ะ         | lra_k 1           | Co:ditt                       | ita                         | -                               |                                    | ถ้าตรว     | จสอบ                  | =                              |
| 7/2/2556 17:13:09                             | From:              | ditti                 | ita To:           | montir                        | a_k                         |                                 |                                    | แอ้อออ     | ิจสิเล                | _                              |
| สงกลับ<br>7/2/2556 17:33:33                   | From:              | monti                 | ira_k 1           | [o:catt                       | ariya                       |                                 |                                    | แสวกต      | ขบต                   | -                              |
|                                               |                    |                       |                   |                               |                             |                                 |                                    |            |                       | <u></u>                        |
| ชื่อผู้รับดำเนินงานต่อ <sup>*</sup>           |                    |                       |                   |                               |                             |                                 |                                    |            |                       | •                              |
| สถานะ*                                        |                    |                       |                   |                               |                             |                                 | ACCE                               | EPT        |                       |                                |
| แสดงรา                                        | ยชื่อทั้งเ         | สมด                   | ส่งกลับ           | เต้นทาง                       | ส่งให้บุเ                   | <b>กคลอื่น</b> ส่งตรวจ          | ส่งการเงิน                         | จ่ายเ      | เล้ว                  | ลบ ปิด                         |

ร**ูปที่ 3** แสดงการตรวจสอบ บัญชีที่เบิก ของใบเบิก ซึ่งต้องเป็นการเบิกจากบัญชีภาค เท่านั้น เพราะ จะนำไปใช้ในการเบิกเงินชดเชย

 การสร้าง Batch เพื่อจะจ่าย เมนูการใช้งาน : ทำจ่าย/โอนเงิน ตัวอย่างรูป

| โครงการที่สนับสนุน 🚺 🙆                                                 | Dashboard                                       |                          |                     |           | $\bigcirc$ |  |  |  |  |  |
|------------------------------------------------------------------------|-------------------------------------------------|--------------------------|---------------------|-----------|------------|--|--|--|--|--|
| ค้นหาโครงการ<br>โอรงอารที่"ตั้นอารสขับสบบ<br>โอรงอารที่"ตั้นอารสขับสบบ | อยู่ระหว่างดำเนินงาน โครงการปิดแล้ว ร่างโค      |                          |                     |           |            |  |  |  |  |  |
| โครงการที่ดูแล                                                         | **จำนวนโครงการในการดูแลของท่าน                  | 2 โครงการ                | 0 โครงการ           | 0 โครงการ | E          |  |  |  |  |  |
| มติอนุกรรมการภาค/จังหวัด                                               |                                                 |                          | จำนวน               |           |            |  |  |  |  |  |
| 🗾 มตอนุกรรมการเครงการ                                                  | **จำนวนงานในกล่องงานคุณมีค้างอยู่               |                          | 2 <del>รายการ</del> |           | -          |  |  |  |  |  |
|                                                                        |                                                 |                          |                     |           | ,          |  |  |  |  |  |
| กล่องงาน                                                               | <sup>รายง</sup> เข้าจากเมนูทำจ่าย/              |                          |                     |           | $\bigcirc$ |  |  |  |  |  |
| 📄 เบิกชดเชยเงินยืม<br>📄 ทำจ่าย/โอนเงิน                                 | โอนเงิน ด้านซ้าย                                | (โครงการย่อย)<br>โครงการ |                     |           |            |  |  |  |  |  |
| 📄 ประวัติการเบิกจ่ายเงิน                                               | R02:รายงานสรุปรายชื่อโครงการที่ได้รับการอนุมัติ |                          |                     |           |            |  |  |  |  |  |

# **รูปที่ 4** แสดงเมนูการเข้าใช้งาน ทำจ่าย/โอนเงิน

| ทำจ่าย/โอนเงิน      |                       |                               |                     |                                           |
|---------------------|-----------------------|-------------------------------|---------------------|-------------------------------------------|
| Step 1: สร้าง Batch | Step 2: ใบนำส่งธนาคาร | Step 3: บันทึกจ่าย            | Step 4: บันทึกคืน(  | (กรณีจ่ายไม่ผ่าน)                         |
| กรองข้อความ         | สภ.54/412             | ่รหัสโครงการ ๏ เลข <i>ท</i> ึ | ี่บันทึกเบิกจ่าย    | 1 กดเป็น                                  |
| ปึงบประมาณ          |                       |                               |                     | <b>T</b> . IINI <sup>1</sup> <sup>4</sup> |
| หน่วยงาน            |                       |                               | ) ส่เรื่องป้อในกา   | <u>م</u>                                  |
| ธนาคาร              | ธนาคารกรุงไทย         | · · ·                         | 2. 18111281218111   | 341211                                    |
| โครงการจังหวัด      | 3. กด                 | ป่ม ตกลง                      |                     |                                           |
| เลือก Batch ID      |                       | •<br>(แสดงเฉพา                | าะ Batch รอจ่าย(RP) | เท่านั้น)                                 |
|                     | ตกลง ยกเลิก           |                               |                     |                                           |

# **รูปที่ 5** แสดงการค้นหารายการ

| ทำจ่า | าย/โอน                                                                                      | เงิน          |                             |             |                         |                       |              |               |                                |                                          |                 |          |
|-------|---------------------------------------------------------------------------------------------|---------------|-----------------------------|-------------|-------------------------|-----------------------|--------------|---------------|--------------------------------|------------------------------------------|-----------------|----------|
| Ste   | ep 1: สร่                                                                                   | ้าง Batch     | Step 2: ใบน่าส              | ช่งธนาคาร   | Step 3: ນັ              | ันทึกจ่าย             | Step 4: บัน  | ทึกคืน(กรถ์   | <b>เ็จ่ายไม่ผ่าน)</b>          |                                          |                 |          |
|       | No.                                                                                         | วันที่ส่งเบิก | วันที่อนุมัติ<br>จ่าย       | Job ID      | เลขที่เบิก<br>จ่าย      | รหัสโครงกา            | าร เลข       | ที่บัญชื      | ชื่อบัญชี                      | ชื่อ<br>ธนาคาร                           | จำนวนเงิน       | Batch.II |
|       | 1                                                                                           | 07/02         | ສື້ກກຸກ 🛽                   | /           | สภ.54/3903              | E8720005402           | 263 02002    | 0121136       | สภาองค์กรชุมชน<br>ตำบลควนขนุน  | ธนาคาร<br>ออมสิน                         | 15.00           | E        |
|       | 2.                                                                                          | 07/02         | ២៣ឡាក 🖻                     |             | สภ.54/3903              | E8720005403           | 320 98022    | 91757         | ์<br>3. เลข B                  | Batch ที่ได้จะ                           |                 |          |
|       | 3.                                                                                          | 07/02/2556    | 11/02/2556 3316 ສຸກ.54/3903 |             | E872000540323 957017663 |                       | 76636        | ะ<br>ต่ามสุดง | ใบซ่องบี้                      |                                          |                 |          |
|       | 4.                                                                                          | 07/02/2556    | 11/02/2556                  | 3316        | สภ.54/3903              | E8720005403           | 326 95701    | 00303         | 6<br>G                         |                                          | ).00            |          |
|       | 5.                                                                                          | 07/02/2556    | 11/02/2556                  | 3316        | สภ.54/3903              | E8720005403           | 328 24528    | 45625         | สภาองค์กรชุมชน<br>ตำบลโตนดด้วน | ธนาคาร<br>เพื่อการ<br>เกษตรและ<br>สหกรณ์ | 15,000.00       |          |
|       | 6.                                                                                          | 07/02/2556    | 11/02/2556                  | 3316        | สภ.54/3903              | E8720005403           | 331 24528    | 53715         | สภาองค์กรชุมชน<br>ตำบลแหลมโดนด | ธนาคาร<br>เพื่อการ<br>เกษตรและ<br>สหกรณ์ | 15,000.00       |          |
|       | <ol> <li>7. 07/02/2556 11/02/2556 3316 สภ.54/3903</li> <li>2. กดป่มสร้าง Bath ID</li> </ol> |               |                             |             |                         | E8720005403           | 333 00000    | 000000        | สภาองค์กรชุมชน ต.<br>พนางตุง   | ธนาคาร<br>เพื่อการ<br>เกษตรและ<br>สหกรณ์ | 15,000.00       |          |
| •     | Q                                                                                           | 7             |                             |             |                         | E8720005403           | 335 02000    | C153056       | สถาวารก์กระสราสรา              | 5917075                                  | 15 000 00       | •        |
| V     | Group                                                                                       |               | กรณีเลือก Gr                | oup ในการ   | สร้างเลข Batcl          | h ไม่ควรมีค่าว่า      | งในช่อง เล   | ขที่เบิกจ่าย  | รหัสโครงการ เลขที่             | บัญชี ชื่อบัญช์                          | ใ และชื่อธนาคาร |          |
| 6     | สร้าง Batch ID ดบเลข Batch ID                                                               |               |                             |             |                         |                       |              |               |                                |                                          |                 |          |
| หมาย  | เหตุ: แส                                                                                    | ดงเฉพาะรายกา  | รรอจ่าย(RP) ใเ              | า้เลือกรายก | ารโดยใส่เครื่อง         | <u>ุ</u> หมายถูกหน้าร | ายการที่ต้อง | งการ และกด    | ดปุ่มสร้าง Batch หรือ          | <mark>ลบเล</mark> ข Batch                |                 |          |

**รูปที่ 6** แสดงวิธีการสร้าง Batch

การสร้าง Batch

- 1. เลือกรายการที่ต้องการ สร้าง ควรเลือกทำทีละธนาคาร ทีละจังหวัด เพื่อจะได้ไม่เยอะมาก
- 2. เมื่อเลือกเรียบร้อยแล้วให้กดปุ่ม "สร้าง Batch ID"
- เลข Batch ที่ได้จะแสดงใน คอลัมน์ "Batch.ID" หลักการรันเลขคือ "ปี(2 หลักหลัง)+เดือน(2 หลัก)+วันที่+นาที+วินาที" ตัวอย่างเช่น 5602112037

การลบ Batch

- 1. เลือกรายการที่ต้องการลบ
- 2. เมื่อเลือกเรียบร้อยแล้วให้กดปุ่ม "au Batch ID"

การกรุ๊ป 🛛 Group

คือ การนำข้อมูล Job.ID เลขที่บันทึก รหัสโครงการ เลขที่บัญชี ชื่อบัญชี และชื่อธนาคาร ที่เหมือนกัน มา 1 รายการแล้วรวม จำนวนเงินกัน เนื่องจากถ้าไม่กรุ๊ป จะมีรายการเยอะมากอาจทำให้ผิดพลาด ง่าย เพราะในการเบิกของ 1 โครงการตำบลประกอบด้วย กิจกรรมหลายๆกิจกรรม

### <u>\*\*\* ข้อควรระวัง \*\*\*</u>

ในการสร้าง Batch ต้องระวังเรื่องความครบถ้วนของข้อมูลตามคำเตือน <mark>สีแดง</mark> ดังรูป

Group กรณีเลือก Group ในการสร้างเลข Batch ไม่ควรมีค่าว่างในช่อง เลขที่เบิกจ่าย รหัสโครงการ เลขที่บัญขี ชื่อบัญชี และชื่อธนาคาร

3. การทำใบนำส่งธนาคาร

| ทำจ่าย   | /โอนเงิน/ทำ                   | รายการส่งธน            | าคาร      |                    |                         | 1. เลือก Ba                                               | tch                               |                           |                    |           |            |
|----------|-------------------------------|------------------------|-----------|--------------------|-------------------------|-----------------------------------------------------------|-----------------------------------|---------------------------|--------------------|-----------|------------|
| Step     | 1: สร้าง Batcl                | n Step 2               | : ใบนำส่ง | งธนาคาร            | Step 3: บัน             |                                                           |                                   | <b>เ</b> จ่าย`            | ไม่ผ่าน)           |           |            |
| เลือกท่  | ่าจ่ายจาก Bat                 | ch ID                  | 560       | 2112037            |                         | <ul> <li>(แสดงเฉพาะ Batch รอจ่าย(RP) เท่านั้น)</li> </ul> |                                   |                           |                    |           |            |
| ນ່ວງຊ່າຮ | 12025                         |                        | ธนา       | คารกรุงไทย         |                         | ∗ สาขา พัทลุง                                             |                                   |                           | เลขที่เช็ค 0185366 |           |            |
| นเดงอ    | כוויז ש                       |                        | 1         | บันทึก             | F04:พิมพ์ใบโอ           | โอนนำส่งธนาคาร                                            |                                   |                           | a . Y              | 6         | 1          |
| No.      | วันที่ส่งเบิก                 | วันที่อนุมัติ<br>จ่าย  | 2 0       | เลขที่เบิก<br>จ่าย | รหัสโครง                | เลขที่บัญชื                                               | ชื่อเ                             | ັญ <u></u> 2.             | . ไส่ข้อมูล        | ล เช็ค    | Batch.II   |
| 16.      | <sup>07</sup><br><b>3.</b> ປໍ | <sub>โ</sub> นทึกข้อมู | ล         | ສກ.54/412          | E87200054               | 9100410144                                                | สภาองค์ก<br>เทศบาลเง่<br>(ตำบลพิม | รชุมชน<br>มีองสตูล<br>าน) | ธนาคารกรุง<br>ไทย  | 2,000.00  | 56021120   |
| 17.      | 07                            |                        |           | สภ.54/412          | E872000540<br><b>4.</b> | พิมพ์ใบนำส่                                               | ۹<br>۹                            | รชุมชน<br>มืองสตูล<br>าน) | ธนาคารกรุง<br>ไทย  | 5,000.00  | 56021120   |
| 18.      | 07/02/2556                    | 11/02/2556             | 3338      | สภ.54/412          | E8720                   | ธนาคาร                                                    |                                   | รชุมชน<br>ซื่อ            | ธนาคารกรุง<br>ไทย  | 4,000.00  | 56021120 = |
| 19.      | 07/02/2556                    | 11/02/2556             | 3338      | สภ.54/412          | E8720                   |                                                           | ตาบลยาน                           | รชุมชน<br>ซื่อ            | ธนาคารกรุง<br>ไทย  | 5,000.00  | 56021120   |
| 20.      | 07/02/2556                    | 11/02/2556             | 3338      | สภ.54/412          | E87200054056            | 9100413356                                                | สภาองค์ก<br>ตำบลย่าน              | รชุมชน<br>เชื่อ           | ธนาคารกรุง<br>ไทย  | 3,000.00  | 56021120   |
| 21.      | 07/02/2556                    | 11/02/2556             | 3338      | สภ.54/412          | E87200054054            | 9 9803846205                                              | สภาองค์ก<br>ตำบลนิคม              | รชุมชน<br>มพัฒนา          | ธนาคารกรุง<br>ไทย  | 4,000.00  | 56021120   |
| 22.      | 07/02/2556                    | 11/02/2556             | 3338      | สภ.54/412          | E87200054054            | 9803846205                                                | สภาองค์ก<br>ตำบลนิคม              | รชุมชน<br>มพัฒนา          | ธนาคารกรุง<br>ไทย  | 10,000.00 | 56021120   |
| 23.      | 07/02/2556                    | 11/02/2556             | 3338      | สภ.54/412          | E87200054056            | 8 9803577719                                              | สภาองค์ก<br>ตำบลปาก               | รชุมชน<br>เน้ำ            | ธนาคารกรุง<br>ไทย  | 3,900.00  | 56021120   |
| 24.      | 07/02/2556                    | 11/02/2556             | 3338      | สภ.54/412          | E87200054056            | 8 9803577719                                              | สภาองค์ก<br>ตำบลปาก               | รชุมชน<br>เน้ำ            | ธนาคารกรุง<br>ไทย  | 3,000.00  | 56021120   |
| 25.<br>∢ | 07/02/2556                    | 11/02/2556             | 3338      | สภ.54/412          | E87200054056            | 8 9803577719                                              | สภาองค์ก                          | รชมชน                     | ธนาคารกรง          | 7.900.00  | 56021120 - |

### ร**ูปที่ 7** แสดงการทำใบนำส่งธนาคาร ใน Step 2: ใบนำส่งธนาคาร

**เรื่อง** ขอความร่วมมือในการโอนเงินเข้าบัญชี

**เรียน** ผู้จัดการ ธนาคารกรุงไทย

**สิ่งที่แนบมาด้วย** เช็คธนาคารกรุงไทย 1 ฉบับ

ตามที่ สถาบันพัฒนาองค์กรชุมชน (องค์การมหาชน) สั่งจ่ายเงินให้กับองค์กรชุมชนโอนจ่ายเป็นเช็คธนาคารกรุงไทย สาขา พัทลุง เช็คเลขที่ 0185366 จำนวนเงิน 389,000.00 บาท (สามแสนแปดหมื่นเก้าพันบาทถ้วน) ซึ่งทางองค์กรชุมชนที่ขอรับเงินได้ เปิดบัญชีกับ ธนาคารกรุงไทย

ดังนั้น ทางสถานบันฯ จึงไคร่ขอความร่วมมือมายังธนาคารกรุงไทย ในการโอนเงินเข้าบัญชีแก่องค์กรชุมชน จำนวน 1 ราย

ตามรายละเอียดประกอบดังนี้

| ลำดับ | เลขที่บัญชี | ชื่อบัญชี                  | ธนาคาร        | สาขา  | จำนวน      |
|-------|-------------|----------------------------|---------------|-------|------------|
| 1     | 9100115576  | คณะกรรมการ ศตจ.ปชช.จังหวัด | ธนาคารกรุงไทย | ଶମ୍ବର | 236,700.00 |
|       |             | ଶମ୍ବର                      |               |       |            |

<u>รูปที่ 8</u> แสดงหน้าแบบฟอร์มในนำส่งธนาคาร หลังจากกดปุ่ม *"F04 : พิมพ์ใบโอนนำส่งธนาคาร"* 

4. การบันทึกโอนเงิน

| ทำจ่าย         | ย/โอนเงิน/ทํ              | ารายการส่งห                           | ธนาคา | เร                 |               | 1. 1                                                | ลือก Batch                            | ,                 |            |            |                 |  |  |
|----------------|---------------------------|---------------------------------------|-------|--------------------|---------------|-----------------------------------------------------|---------------------------------------|-------------------|------------|------------|-----------------|--|--|
| Step           | ว 1: สร้าง Bat            | ch Step                               | 2: ใบ | นำส่งธนาคาร        | Step 3: บันทึ | กจ่าย                                               |                                       | i.                | ผ่าน)      |            |                 |  |  |
| เลือก          | ทำจ่ายจาก Ba              | atch ID                               |       | 5602112037         | -             | 👘 🗆 แสดงทุก Batch ของฉันทั้งทำจ่าย และยังไม่ได้จ่าย |                                       |                   |            |            |                 |  |  |
| บันทึ <i>เ</i> | าวันที่ทำจ่าย/โ           | โอนเงิน                               |       | 11/2/2556          | 🔟 บันทึก      | กลับ                                                | I                                     |                   |            |            |                 |  |  |
| No.            | วันที่ส่งเบิก             | วันที่อนุมัติ<br>จ่าย                 | Job   | เลขที่เบิก<br>จ่าย | รหัสโครงกาเ   | เลขที่บัญชื                                         | ชื่อบัญชื                             | ชื่อ<br>ธนาดาร    | จำนวนเงิน  | Batch.ID   | Stati           |  |  |
| 1.             | 07/02/2556<br><b>2.</b> 4 | าป02/2556<br>ระบุวันที่โ <sup>เ</sup> | อน/จ่ | รร 54/412<br>กาย   | E87200054056  | กดปุ่มบัน                                           | เทึก <sup>เลวัง</sup>                 | ธนาคาร<br>กรุงไทย | 2,000.00   | 5602112037 | RP              |  |  |
| 2.             | 07/                       | 4                                     |       | 4/412              | E8720005      |                                                     | ร<br>ชุมชนตำบลวัง<br>ประจัน           | ธนาคาร<br>กรุงไทย | 5,000.00   | 5602112037 | RP <sub>=</sub> |  |  |
| 3.             | 07/02/2556                | 11/02/2556                            | 3338  | สภ.54/412          | E872000540563 | 9100413240                                          | สภาองค์กร<br>ชุมชนตำบลวัง<br>ประจัน   | ธนาคาร<br>กรุงไทย | 3,000.00   | 5602112037 | RP              |  |  |
| 4.             | 07/02/2556                | 11/02/2556                            | 3338  | สภ.54/412          | E872000541634 | 9100115576                                          | คณะกรรมการ<br>ศตจ.ปชช.<br>จังหวัดสตูล | ธนาคาร<br>กรุงไทย | 100,000.00 | 5602112037 | RP              |  |  |
| 5.             | 07/02/2556                | 11/02/2556                            | 3338  | สภ.54/412          | E872000541633 | 9100115576                                          | คณะกรรมการ<br>ศตจ.ปชช.<br>จังหวัดสตูล | ธนาคาร<br>กรุงไทย | 136,700.00 | 5602112037 | RP              |  |  |
| 6.             | 07/02/2556                | 11/02/2556                            | 3338  | สภ.54/412          | E872000540566 | 9803697242                                          | สภาองค์กร<br>ชุมชนตำบล<br>แหลมสน      | ธนาคาร<br>กรุงไทย | 5,000.00   | 5602112037 | RP              |  |  |
| 7.             | 07/02/2556                | 11/02/2556                            | 3338  | สภ.54/412          | E872000540566 | 9803697242                                          | สภาองค์กร<br>ชุมชนตำบล<br>แหลมสน      | ธนาคาร<br>กรุงไทย | 6,000.00   | 5602112037 | RP              |  |  |
| 8<br>_∢        | 07/02/2556                | 11/02/2556                            | 3338  | สถ 54/412          | F872000540569 | 9803668994                                          | สกาองด์กร                             | รมาดาร            | 15 000 00  | 5602112037 | RP ▼<br>▶       |  |  |
| หมายเข         | หต: ทุกรายกา              | รที่ปรากฏจะถ                          | กทำก  | ารบันทึกจ่ายวัน    | เดียวกัน      |                                                     |                                       |                   |            |            |                 |  |  |

**รูปที่ 9** แสดงการบันทึกจ่ายเงิน/โอนเงิน ใน Step 3: บันทึกจ่าย

ในกรณีที่ผลการจ่ายปกติขั้นตอนนี้ถือว่าการจ่ายเงิน/โอนเงินเรียบร้อยแล้ว แต่ถ้าหากเกิดใน กรณีที่ผิดปกติ เช่น โอนไปแล้วธนาคารแจ้งกลับมาว่า 3 บัญชีไม่ผ่านเนื่องจากเลขที่บัญชีปิดไปแล้ว ให้ทำการ รับคืน(Reverse) ในระบบซึ่งจะมีขั้นตอนดังข้อ 5

การบันทึกคืนเงิน (กรณีโอนเงินไม่ผ่าน)

### <u>\*\*\* ข้อควรระวัง \*\*\*</u>

- ถ้าเลือกรายการผิดแล้วบันทึกข้อมูล ท่านสามารถลบข้อมูลได้ แต่ไม่สามารถนำไปเบิกชดเชยได้ เนื่องจากว่า รายการใดที่ทำการ Reverse ระบบจะ ล็อกไม่ให้เบิกชดเชยในขั้นตอนการเบิก ชดเชย
- 2. ก่อนการบันทึกข้อมูลควร ตรวจสอบให้แน่ใจ
- 3. ในการ ลบ รายการต้องเอา เครื่องหมาย / ตรง Group ออกก่อน ( 🦉 Group )

| ทำ | าจ่าย/โ                                              | iอนเงิน/ทำร <sub>ั</sub>     | ายการส่งธนา                   | าคาร              | 1. เลือ                 | จก Batch                     |                 |                                                      |                   |               |                  |          | $\bigcirc$ |
|----|------------------------------------------------------|------------------------------|-------------------------------|-------------------|-------------------------|------------------------------|-----------------|------------------------------------------------------|-------------------|---------------|------------------|----------|------------|
|    | Step 1                                               | : สร้าง Batch                | Step 2:                       | ใบนำส่ง           |                         |                              | Step            | 4: บันทึกคืน( <i>เ</i>                               | ารณีจ่ายไม่       | ผ่าน)         |                  |          |            |
| ιá | ลือกทำจ                                              | ล่ายจาก Batc                 | h ID                          | 560               | 2112037                 |                              | •               |                                                      |                   |               |                  |          |            |
| บ๊ | ันทึกวัน                                             | เที่ธนาคารแจ้ง               | โอนไม่ได้                     | 11/2              | 2/2556                  | 56 🏛 บันทึก กลับ ลบ          |                 |                                                      |                   |               |                  |          |            |
|    | <ul> <li>Group</li> <li>กรถ์</li> <li>และ</li> </ul> |                              |                               |                   | เลือก roup<br>ไอธา าร   | ในการรายกา จึง               | นเงิน ไม่ควรมีค | ก่าว่างในช่อง เส                                     | าขที่เบิกจ่าย     | ม รหัสโครงการ | า เลขที่บัญชี ขึ | ื่อบัญชี |            |
|    | No.                                                  | วันที่ส่งเบิก                | วันที่จ่าย                    | Job<br>ID         | เบิก<br>ย               | รหัสโครงก                    | เลขที่บัญชี     | ชื่อบัญชี                                            | ชื่อ<br>ธนาดาร    | จำนวนเงิน     | Batch.ID         | Statu    | <u>^</u>   |
|    | 1.                                                   | 07/02/2556                   | 11/02/2556<br><b>2.</b> ระบุ/ | 2229<br>วันที่รับ | <sup>/412</sup><br>⊔คืน | E872000540                   | 03846205        | สภาองค์กร<br>ชมชนตำบุล                               | ธนาคาร<br>กรุงไทย | 14,000.00     | 5602112037       | PD       |            |
|    | 2.                                                   | V02/2556                     | ,                             |                   |                         | <sub>E8720</sub> <b>4.</b> ก | ดปุ่มบันทึ      | ก<br>ขอนคลาน                                         | ธนาคาร<br>กรุงไทย | 15,000.00     | 5602112037       | PD       | Ξ          |
|    | 3.                                                   | <sup>0</sup><br>3. เชื       | <b>้</b> อกรายก <sup>.</sup>  | าร                | .54/412                 | E872000540555                | 9100410144      | สภาองค์กร<br>ชุมชนเทศบาล<br>เมืองสตูล<br>(ตำบลพิมาน) | ธนาคาร<br>กรุงไทย | 15,000.00     | 5602112037       | PD       |            |
|    | 4.                                                   | 07/02/2556                   | 11/02/2556                    | 3338              | สภ.54/412               | E872000540557                | 9100413488      | สภาองค์กร<br>ชุมชนตำบล<br>ตันหยงโป                   | ธนาคาร<br>กรุงไทย | 15,000.00     | 5602112037       | PD       |            |
|    | 5.                                                   | 07/02/2556                   | 11/02/2556                    | 3338              | สภ.54/412               | E872000540558                | 9100412082      | สภาองค์กร<br>ชุมชนตำบล<br>คลองขุด                    | ธนาคาร<br>กรุงไทย | 16,000.00     | 5602112037       | PD       |            |
|    | 6.                                                   | 07/02/2556                   | 11/02/2556                    | 3338              | สภ.54/412               | E872000540559                | 9805206769      | สภาองค์กร<br>ชุมชนตำบล<br>ฉลุง                       | ธนาคาร<br>กรุงไทย | 14,500.00     | 5602112037       | PD       |            |
|    | 7.                                                   | 07/02/2556                   | 11/02/2556                    | 3338              | สภ.54/412               | E872000540563                | 9100413240      | สภาองค์กร<br>ชุมชนตำบลวัง<br>ประจัน                  | ธนาคาร<br>กรุงไทย | 10,000.00     | 5602112037       | PD       | Ŧ          |
| ٠  |                                                      |                              |                               |                   |                         |                              | m               |                                                      |                   |               |                  | •        |            |
| หม | ายเหตุ:                                              | . ทุกรายการที <sub>่</sub> : | ปรากฏจะถูกท่                  | ำการบัน           | ทึกจ่ายวันเดี           | ยวกัน                        |                 |                                                      |                   |               |                  |          |            |

**รูปที่ 10** แสดงการทำรายการบันทึก รับคืนเงินกรณีที่โอนไม่ผ่าน